# Zentrum für Informationstechnologie Und Medienmanagement

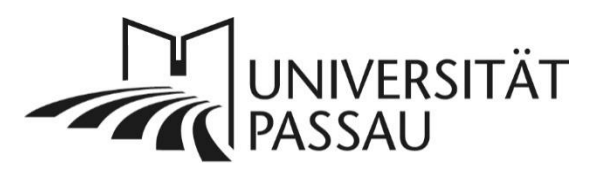

# Typo3: Zwischenspeicher (Cache) löschen

Sie haben gerade Ihre Webseite im Backend von Typo3 bearbeitet und die Änderungen gespeichert, die Aktualisierungen sind jedoch auf der Webseite noch nicht sichtbar? Möglicherweise sind die vorherigen, nun überholten Informationen noch an verschiedenen Stellen zwischengespeichert.

# Seitencache in Typo3 löschen

Löschen Sie in einem ersten Schritt den Zwischenspeicher der Seite in Typo3. Klicken Sie dazu oben rechts auf der Seite auf den kleinen Blitz (1).

| Sprachen 🗸                                                                            |  | Deutsch | ~ |  |  |
|---------------------------------------------------------------------------------------|--|---------|---|--|--|
| Pfad:t Passau/Universität/Einrichtungen und Verwaltung/ 🗋 Zentrale Einrichtungen [56] |  |         |   |  |  |
|                                                                                       |  | 1 🗲 🔂   | ? |  |  |

### Browsercache löschen

Auch in Ihrem Browser können Seiteninhalte zwischengespeichert werden.

#### Mozilla Firefox

Öffnen Sie rechts oben das Menü (2) und klicken Sie anschließend auf "Einstellungen" (3).

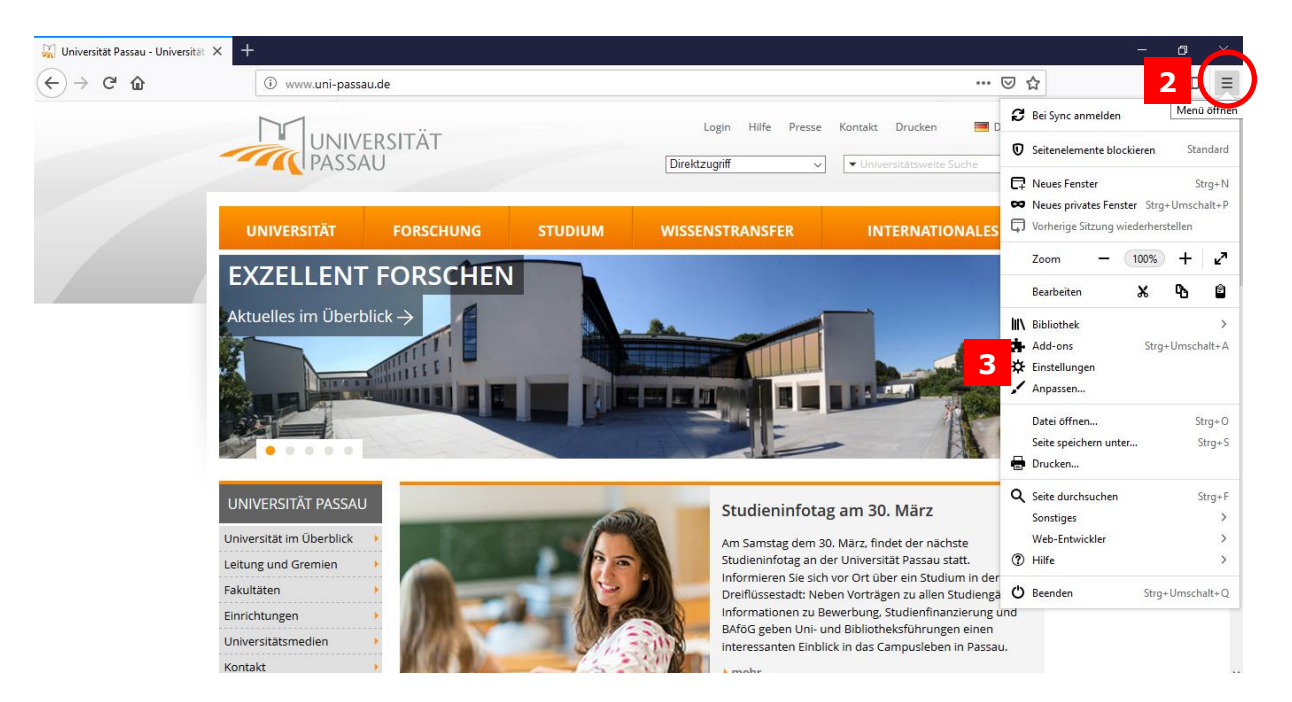

Klicken Sie jetzt auf "Datenschutz & Sicherheit" (4).

| 🔆 Allgemein     | Allgemein                                                                                                    |
|-----------------|----------------------------------------------------------------------------------------------------|
| Startseite      | Start                                                                                                    |
| Q Suche         | Vorherige Sitzung wiederherstellen                                                                                                    |
| Datenschutz &   | Beim Beenden des Browsers warnen                                                                                                    |
| Sicherheit      | 4 ✓ Immer über <u>p</u> rüfen, ob Firefox der Standardbrowser ist                                                                                                    |
| S Firefox-Konto | Similar Standard Festlegen                                                                                                    |
|                 | Tabs         Image: Strg+Tab die Tabs nach letzter Nutzung in absteigender Reihenfolge anzeigen         Image: Links in Tabs anstatt in neuen Fenstern öffnen         Tabs im Vordergrund öffnen         Tab-Vorschauen in der Windows-Taskleiste anzeigen |

Scrollen Sie im Fenster, welches sich nun öffnet, nach unten zur Überschrift "Cookies und Website-Daten" (5). Wählen Sie hier "Daten entfernen" (6). Dadurch öffnet sich ein neues Fenster.

| Allgemein                              | Websites eine "Do Not Track"-Information senden, dass die eigenen Aktivitäten nicht ver | rfolgt werden sollen      |
|----------------------------------------|-----------------------------------------------------------------------------------------|---------------------------|
| Startseite                             | Weitere Informationen                                                                   |                           |
| <b>Q</b> Suche                         | Nur wenn Firefox bekannte Elemente zur Aktivitätenverfolgung blockieren soll            |                           |
| Datenschutz &<br>Sicherheit            | -                                                                                       |                           |
| C Firefox-Konto                        | Cookies und Website-Daten                                                               |                           |
|                                        | Die gespeicherten Cookies, Website-Daten und der Cache belegen derzeit 6,6 MB           | Daten entfernen           |
|                                        | Speicherplatz. Weitere Informationen                                                    | Daten <u>v</u> erwalten   |
|                                        | Cookies und Website-Daten beim Beenden von Firefox löschen                              | Berechtigungen verwalten  |
|                                        |                                                                                         |                           |
|                                        | Zugangsdaten & Passwörter                                                               |                           |
|                                        | ✓ Fragen, ob Zugangsdaten und Passwörter für Websites gespeichert werden sollen         | A <u>u</u> snahmen        |
| Enweiterungen & Themes                 |                                                                                         | Gespeicherte Zugangsdaten |
| <ol> <li>Hilfe f ür Firefox</li> </ol> | Master-Passwort verwenden                                                               | Master-Passwort ändern    |

Setzen Sie im neuen Fenster beide Häkchen und gehen Sie anschließend auf "Leeren" (7) um den Cache zu löschen.

| Daten löschen                                                                                                    |                                   | ×                           |
|----------------------------------------------------------------------------------------------------|-----------------------------------|-----------------------------|
| Das Leeren von durch Firefox gespeicherten Cookies und Website-Daten meldet Sie e<br>entfernt lokal zwischengespeicherte Webinhalte (Cache). Ihre Zugangsdaten bleiben b<br>erhalten.                                                                        | eventuell von W<br>beim Leeren de | /ebsites ab und<br>s Caches |
| <ul> <li>Cookies und Website-Daten (0 Bytes)</li> <li>Sie werden eventuell von Websites abgemeldet und müssen sich erneut mit der</li> <li>Zwischengespeicherte Webinhalte/Cache (6,8 MB)</li> <li>Webseiten müssen Grafiken und Daten neu laden.</li> </ul> | n Zugangsdatei                    | n anmelden.                 |
|                                                                                                    | A <u>b</u> brechen                | <u>L</u> eeren 7            |
| Klicken Sie beim sich öffnenden Fenster auf "Jetzt leeren" (8).                                                                                                    |                                   |                             |
| Alle Cookies und Website-Daten leeren                                                                                                    |                                   | ×                           |

"Jetzt leeren" wird alle von Firefox gespeicherten Cookies und Website-Daten löschen. Dadurch werden Sie eventuell von Websites abgemeldet und Offline-Webinhalte entfernt.

## Microsoft Edge

Gehen sie rechts oben auf die drei Punkte und öffnen Sie anschließend die Einstellungen von Microsoft Edge (9).

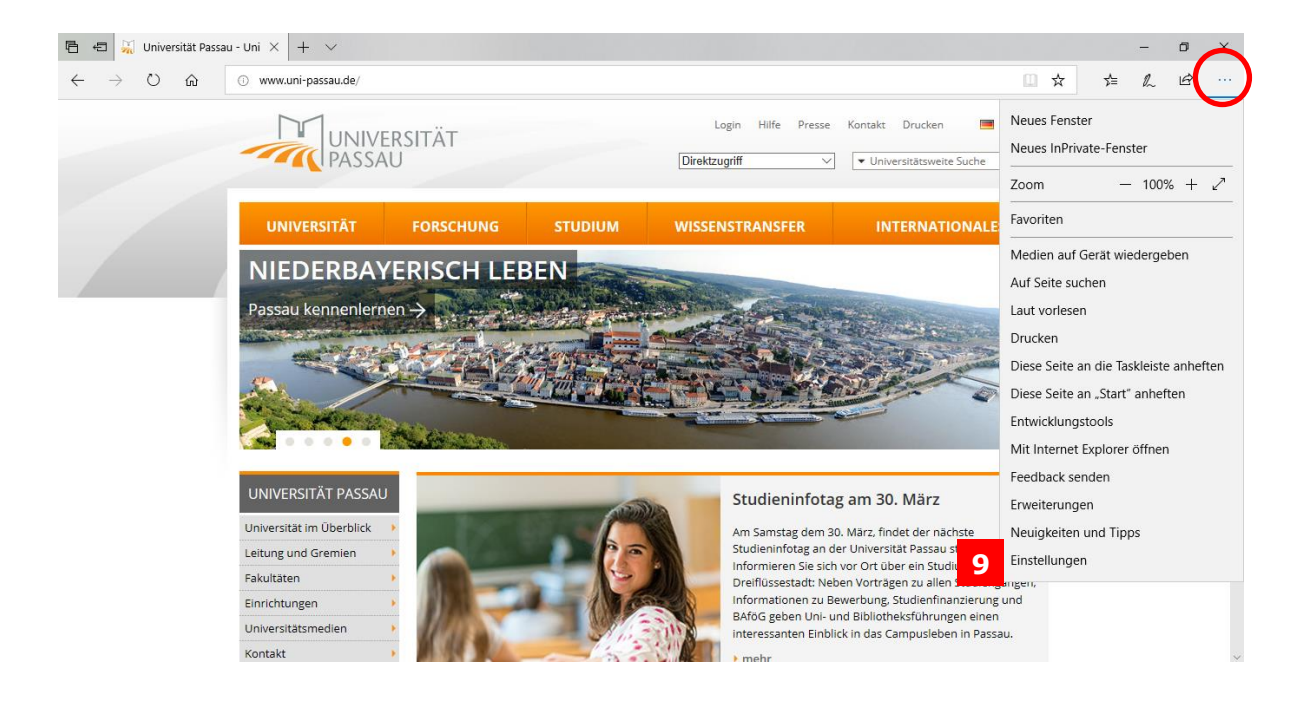

Unter den Einstellungen finden Sie das Element "Browserdaten löschen". Klicken Sie dort auf "Zu löschendes Element auswählen." (10).

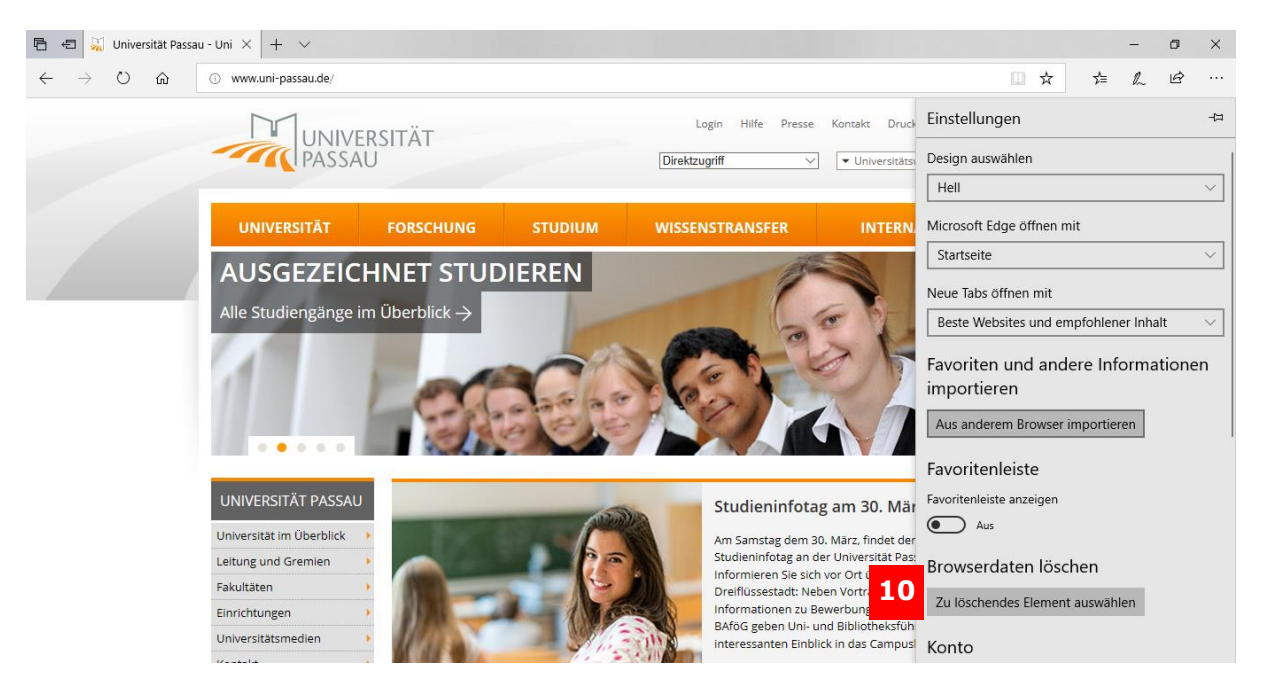

Sie können nun den Browserverlauf und weitere Inhalte löschen, indem sie die relevanten Elemente auswählen und auf "Löschen" klicken (11). Zusätzlich besteht die Möglichkeit, diese Daten nach jeder Sitzung zu löschen (12).

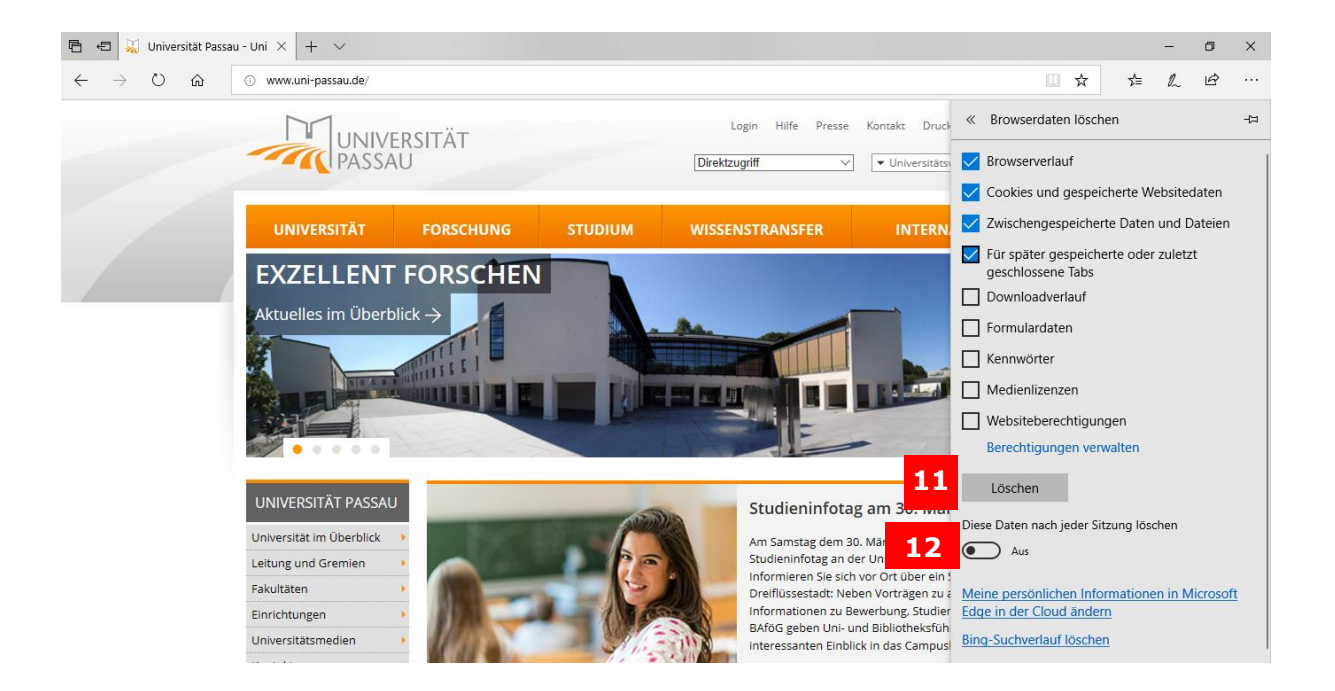

### Google Chrome

Um die Browserdaten bei Google Chrome zu löschen, klicken Sie auf die drei Punkte rechts oben (13) und dann auf den Verlauf (14). Alternativ können Sie den Verlauf auch direkt über die Tastenkombination Strg + H öffnen.

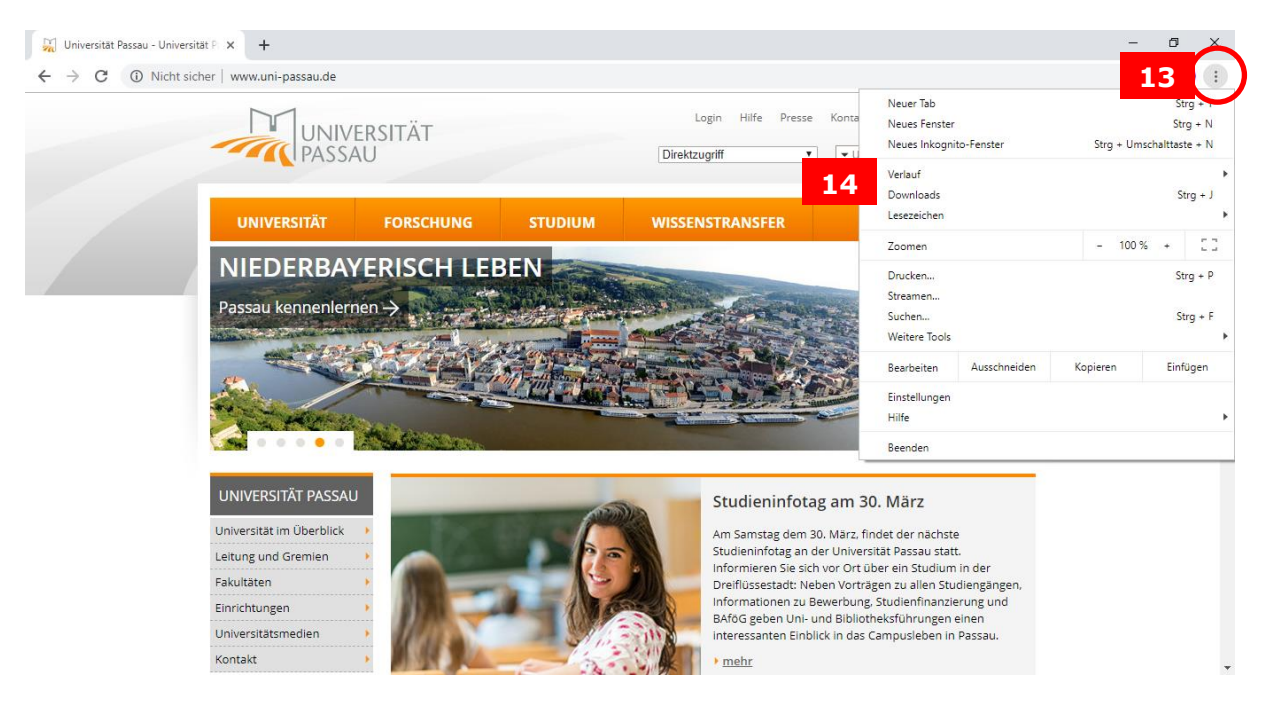

Klicken Sie dann links auf "Browserdaten löschen" (15). Daraufhin öffnet sich ein neues Fenster.

| 🏹 Universität Passau - Universität Passau Verlauf                       | X 🔅 Einstellungen X   +                                           | - 0 | × |
|-------------------------------------------------------------------------|-------------------------------------------------------------------|-----|---|
| $\leftarrow$ $\rightarrow$ <b>C</b> ( $\odot$ Chrome   chrome://history |                                                                   | ☆ М | : |
| Verlauf                                                                 | Q Im Verlauf suchen                                               |     |   |
| Chrome-Verlauf<br>Tabs von anderen Geräten                              | Heute - Montag, 4. März 2019                                      |     | Â |
| Browserdaten löschen 🛛 15                                               | 09:48 🙀 Universität Passau - Universität Passau www.uni-passau.de | :   |   |
|                                                                         | 09:48 3 Abmelden - KIX Professional service.zim.uni-passau.de     | :   |   |

Hier können Sie nun einstellen, welche Inhalte Sie löschen wollen und über welchen Zeitraum dies erfolgen soll (16) (Letzte Stunde – Gesamte Zeit). Klicken Sie anschließend auf "Daten löschen" (17).

| Browserd               | daten löschen                                                                                                    |                   |                 |   |  |
|------------------------|----------------------------------------------------------------------------------------------------|-------------------|-----------------|---|--|
|                        | Grundlegend                                                                                                    | Erv               | weitert         |   |  |
| Zeitraum               | Gesamte Zeit                                                                                                    | 16                |                 |   |  |
| ✓ Brov<br>Löse         | wserverlauf<br>cht den Verlauf sowie Autovervolls                                                                                                    | tändigungen in de | r Adressleiste. |   |  |
| Coo<br>Sie v           | kies und andere Websitedaten<br>werden von den meisten Websites                                                                                                    | abgemeldet.       |                 |   |  |
| Bilde<br>Freig<br>näcl | <ul> <li>Bilder und Dateien im Cache</li> <li>Freigabe von 319 MB Speicherplatz. Manche Websites werden beim<br/>nächsten Öffnen eventuell langsamer geladen.</li> </ul> |                   |                 |   |  |
|                        |                                                                                                    |                   |                 |   |  |
|                        |                                                                                                    | Abbrechen         | Daten löschen   |   |  |
|                        |                                                                                                    | Abbreat           | Baten losenen   | J |  |

# Hinweis zu "Daten aus Stud.IP"

Nutzen Sie das Plug-In "Daten aus Stud.IP" auf Ihren Webseiten, kann es bis zu zwei Stunden dauern, bis Informationen, die in Stud.IP aktualisiert wurden, auch auf Ihren Webseiten in aktualisierter Form erscheinen. Für die Verwaltung und die zentralen Einrichtungen kann es bis zu 24 Stunden dauern, bis Inhalte aus Stud.IP auf den eigenen Internetseiten aktualisiert sind.

# Ansprechpersonen

web-redaktion@uni-passau.de support@zim.uni-passau.de | 0851/509-1888